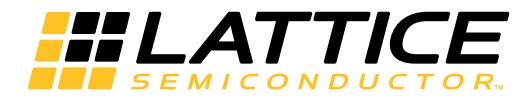

MachXO3 Starter Kit User Guide

EB95 Version 1.1, May 2015

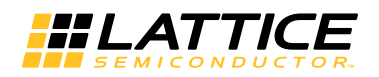

# Introduction

Thank you for choosing the Lattice Semiconductor MachXO3 Starter Kit!

This user's guide describes how to start using the MachXO3 Starter Kit, an easy-to-use platform for evaluating and designing with the MachXO3 ultra-low density FPGA. Along with the board and accessories, this kit includes a preloaded demonstration design. You may also reprogram the on-board MachXO3 device to review your own custom designs.

The MachXO3 Starter Kit currently features the MachXO3L-6900C (NVCM Based) or the MachXO3LF-6900C (Flash Based) device in the 256-ball 0.8 mm pitch caBGA package. The kit also includes a Serial Flash Memory for demonstrating external SPI boot-up. The external Flash Memory also supports a dual-boot mode in addition to Golden boot/fail-safe boot options.

See the Ordering Information section for more information.

Note: Static electricity can severely shorten the lifespan of electronic components. See the Storage and Handling section of this document for handling and storage tips.

# Features

The MachXO3 Starter Kit includes:

- MachXO3L/LF Board The board is a 3" x 3" form factor that features the following on-board components and circuits:
  - MachXO3 FPGA LCMXO3L-6900C-5BG256C (NVCM Based) or LCMXO3LF-6900C-5BG256C (Flash Based)
  - USB mini-B connector for power and programming
  - 4-Mb Serial Flash Memory for boot image and dual-boot support.
  - Eight LEDs
  - 4-position DIP switch
  - Momentary push button switch
  - 40-hole prototype area
  - Four 2 x 20 expansion header landings for general I/O, JTAG, and external power
  - 1 x 8 expansion header landing for JTAG
  - 1 x 6 expansion header landing for SPI/I<sup>2</sup>C
  - 3.3 V and 1.2 V supply rails
- **Pre-loaded Demo** The kit includes a pre-loaded counter design that highlights use of the embedded MachXO3 oscillator and programmable I/Os configured for LED drive.
- **USB Connector Cable** The board is powered from the USB mini-B socket when connected to a host PC. The USB channel also provides a programming interface to the MachXO3 JTAG port.
- Lattice Development Kits and Boards Web Page Visit www.latticesemi.com/breakoutboards for the latest documentation (including this guide) and drivers for the kit.

The content of this user's guide includes demo operation, programming instructions, top-level functional descriptions of the Starter Kit, descriptions of the on-board connectors, and a complete set of schematics.

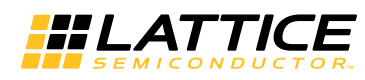

Figure 1. MachXO3 Board (MachXO3L Version), Top Side

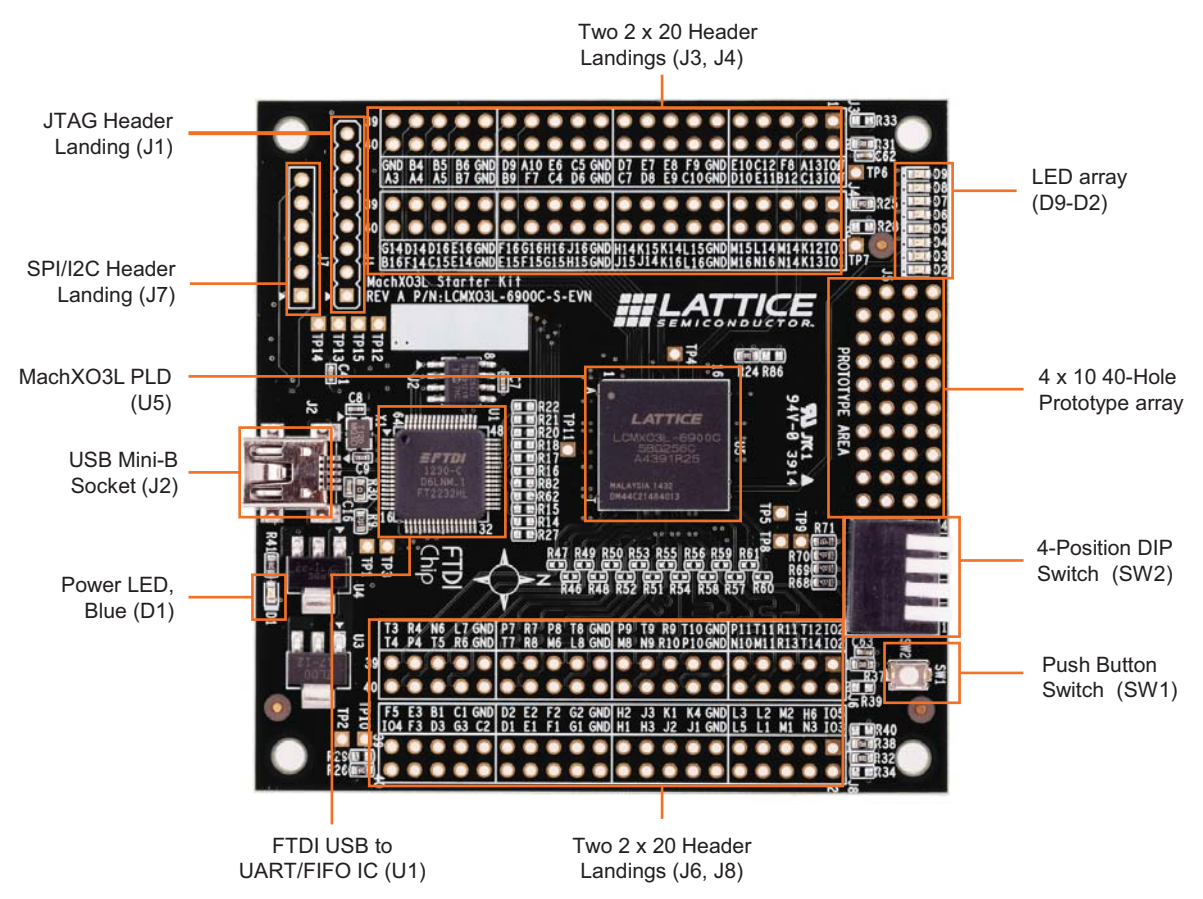

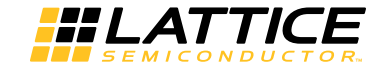

### Figure 2. MachXO3 Board (MachXO3L Version), Bottom Side

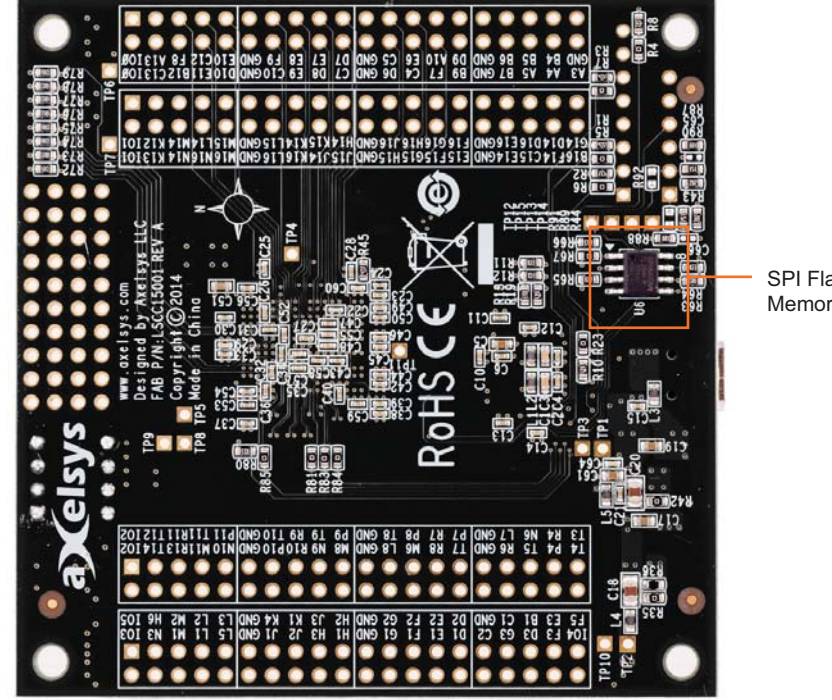

SPI Flash Boot Memory (U6)

# **Storage and Handling**

Static electricity can shorten the lifespan of electronic components. Please observe these tips to prevent damage that could occur from electro-static discharge:

- Use anti-static precautions such as operating on an anti-static mat and wearing an anti-static wrist-band.
- Store the evaluation board in the packaging provided.
- Touch a metal USB housing to equalize voltage potential between you and the board.

# **Software Requirements**

You should install the following software before you begin developing new designs for the Starter Kit:

- Lattice Diamond® design software
- FTDI Chip USB hardware drivers (installed as an option within the Diamond installation program)

# MachXO3 Device

This board currently features the MachXO3L-6900C FPGA which offers embedded Non-Volatile Configuration Memory (NVCM) technology or the MachXO3LF-6900C FPGA which offers embedded Non-Volatile Flash technology for instant-on operation in a single chip. Numerous system functions are included, such as two PLLs and 256 kbits of embedded RAM plus hardened implementations of I<sup>2</sup>C and SPI. Flexible, high performance I/Os support numerous single-ended and differential standards including LVDS. The 256-ball BGA package provides up to 206 user I/Os in a 14 mm x 14 mm form factor. A complete description of this device can be found in the MachXO3 Family Data Sheet.

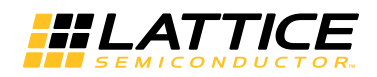

# **Demonstration Design**

Lattice provides a simple, pre-programmed demo to illustrate basic operation of the MachXO3 device. The design integrates an up-counter with the on-chip oscillator. The pre-programmed design resides in the external SPAN-SION S25FL204K Serial Flash Memory.

Note: To restore the factory default demo and program it with other Lattice-supplied examples see the Download Demo Designs section of this document.

## Run the Demonstration Design

Upon power-up, the preprogrammed demonstration design automatically loads and drives the LED array in a 1-hertz pattern. The program shows a clock divider driven either by the MachXO3 internal oscillator or the external FTDI clock chip. The divider modules (heartbeat.v and kitcar.v) are clocked at the default frequency of 12 MHz which divides the clock to cycle the LED display approximately once per second. The resulting light pattern is determined by the DIP Switch (SW2) setting as shown in Table 1.

#### Figure 3. Demonstration Design Block Diagram

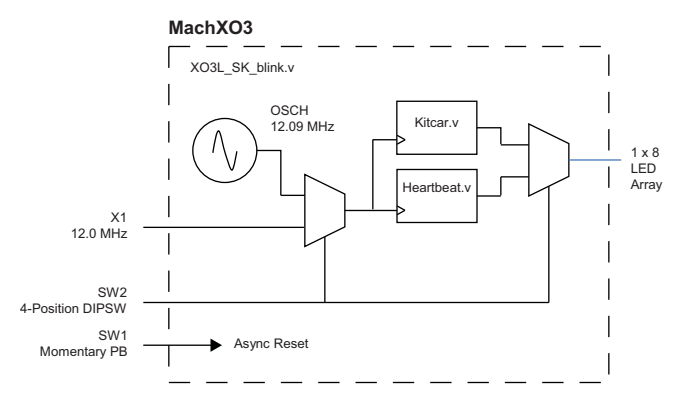

Table 1. DIP Switch Setting and LED Behavior

| Switch      | Setting  | LED Behavior              |
|-------------|----------|---------------------------|
| DIP_SW[1]   | 0 (Down) | External 12.0 MHz (X1)    |
|             | 1 (Up)   | Internal 12.09 MHz (OSCH) |
| DIP_SW[2:4] | 001      | 1 Hz Sweep                |
|             | 011      | 1 Hz Left-Right           |
|             | 111      | 1 Hz Blink                |
|             | Others   | 1 Hz Alternating          |

WARNING: Do not connect the board to your PC before you follow the driver installation procedure of this section.

Communication between the board and a PC via the USB connection cable requires installation of the FTDI chip USB hardware drivers. Loading these drivers enables the computer to recognize and program the board. Drivers can be loaded as part of the installation of Lattice Diamond design software or Diamond Programmer, or as a stand-alone package.

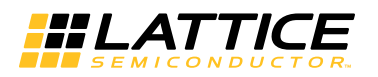

To load the FTDI Chip USB hardware drivers as part of the Lattice Diamond installation:

- 1. Select Programmer Drivers in the Product Options of Lattice Diamond Setup.
- 2. Select FTDI Windows USB Driver or All Drivers in the LSC Drivers Install/Uninstall dialog box.
- 3. Click Finish to install the USB driver.
- 4. After the driver installation is complete, connect the USB cable from a USB port on your PC to the board's USB mini-B socket (J2). After the connection is made, a blue Power LED (D1) will light indicating the board is powered on.

5. The demonstration design will automatically load and drive the LED array in a repeating pattern.

To load the FTDI chip USB hardware drivers via the stand-alone package on a Windows system:

- 1. Browse to www.latticesemi.com/breakoutboards and download the FTDI Chip USB Hardware Drivers package.
- 2. Extract the FTDI chip USB Hardware driver package to your PC hard drive.
- 3. Connect the USB cable from a USB port on your PC to the board's USB mini-B socket (J2). After the connection is made, a blue Power LED (D1) will light indicating the board is powered on.
- 4. If you are prompted, "Windows may connect to Windows Update" select **No**, **not this time** from available options and click **Next** to proceed with the installation. Choose the **Install from specific location (Advanced)** option and click **Next**.
- Search for the best driver in these locations and click the Browse button to browse to the Windows driver folder created in the Download Windows USB Hardware Drivers section. Select the CDM 2.04.06 WHQL Certified folder and click OK.
- 6. Click **Next**. A screen will display as Windows copies the required driver files. Windows will display a message indicating that the installation was successful.
- 7. Click **Finish** to install the USB driver.

8. The demonstration design will automatically load and drive the LED array in a repeating pattern. See the Troubleshooting section of this guide if the board does not function as expected.

## **Download Demo Designs**

The counter demo is preprogrammed into the board, however over time it is likely your board will be modified. Lattice distributes source and programming files for demonstration designs compatible with the Starter Kit. The demo design for the board is available on the web.

To download demo designs:

- 1. Browse to the Lattice Development Kits and Boards web page (www.latticesemi.com/breakoutboards) of the Lattice web site. Select MachXO3L Starter Kit Demo Source or the MachXO3LF Starter Kit Demo Source and save the file.
- 2. Extract the contents of MachXO3L\_Starter\_Kit.zip or the MachXO3LF\_Starter\_Kit.zip to an accessible location on your hard drive.
- 3. Open the Blink.ldf project file in the Lattice Diamond design software.
- 4. Run the Process Flow and regenerate the Bitstream file.

Continue to Programming a Demo Design with the Lattice Diamond Programmer.

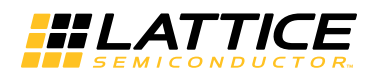

## Programming a Demo Design with the Lattice Diamond Programmer

The demonstration design is pre-programmed into the MachXO3 board by Lattice. If you have changed the design but now want to restore the board to factory settings, use the procedure described below.

To program the MachXO3 device:

- 1. Install, license and run Lattice Diamond software. See www.latticesemi.com/latticediamond for download and licensing information.
- 2. Connect the USB cable to the host PC and the MachXO3 board.
- 3. From Diamond, open the Blink.ldf project file.
- 4. Click the **Programmer** icon.
- 5. Click **Detect Cable**. The Programmer will detect the cable (Cable: USB2, Port: FTUSB-0). If the cable is not detected, see the Troubleshooting section.
- 6. Click Device Properties.
- 7. Change Access Mode to SPI Flash Programming.
- 8. Choose SPI Flash Background Erase, Program, Verify operation.
- 9. Select Blink\_impl1.bit programming file.
- 10. Under SPI Flash Options, change Vendor to **SPANSION** and change Device to **SPI-S25FL004D** or **SPI-S25FL204K**. Click **OK**.
- 11. Click the **Program** icon. When complete, **PASS** is displayed in the Status column.
- 12. Change Access mode to **NVCM Programming Mode** and **NVCM Refresh**, then click **Program** (or powercycle the Starter Kit board) to initiate a re-boot from the SPI flash.

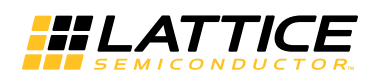

# MachXO3 Starter Kit

This section describes the features of the MachXO3 Starter Kit in detail.

## Overview

The Starter Kit is a complete development platform for the MachXO3 FPGA. The board includes a prototyping area, a USB program/power port, an LED array, switches, and header landings with electrical connections to most of the FPGA's programmable I/O, power, and configuration pins. The board is powered by the PC's USB port or optionally with external power. You may create or modify the program files and reprogram the board using Lattice Diamond software.

### Figure 4. MachXO3L/LF-6900C Block Diagram

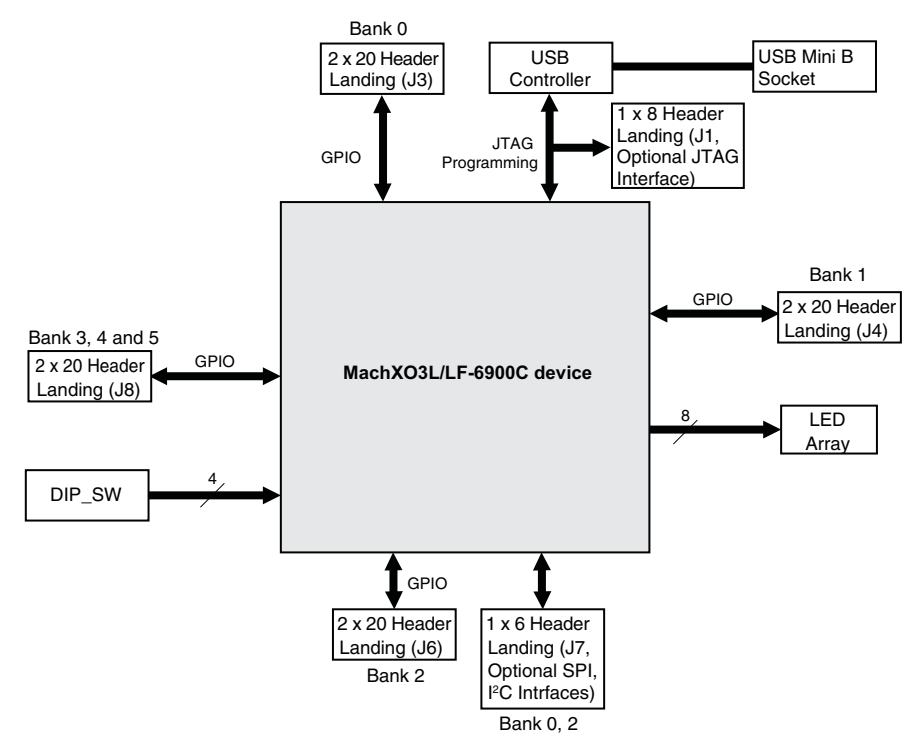

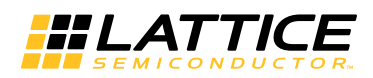

Table 2 describes the components on the board and the interfaces it supports.

#### Table 2. Starter Kit Components and Interfaces

| Component/Interface              | Туре    | Schematic<br>Reference                                                   | Description                                                   |
|----------------------------------|---------|--------------------------------------------------------------------------|---------------------------------------------------------------|
| Circuits                         |         | ·                                                                        |                                                               |
| USB Controller                   | Circuit | U1: FT2232H                                                              | USB-to-JTAG interface and dual USB UART/FIFO IC               |
| USB Mini-B Socket                | I/O     | J2:USB_MINI_B                                                            | Programming and debug interface                               |
| Components                       |         |                                                                          |                                                               |
| LCMXO3L or<br>LCMXO3LF           | FPGA    | U5: LCMXO3L-<br>6900C-5BG256C or<br>LCMXO3LF-6900C-<br>5BG256C           | 6900-LUT device packaged in a 14 mm x14 mm,<br>256-ball caBGA |
| Interfaces                       |         |                                                                          |                                                               |
| LED Array                        | Output  | D9-D2                                                                    | Red LEDs                                                      |
| Push Button Switch               | Input   | SW1                                                                      | Momentary User Input                                          |
| 4-position DIP Switch            | Input   | SW2                                                                      | User inputs                                                   |
| Four 2 x 20 Header<br>Landings   | I/O     | J3: header_2x20<br>J4: header_2x20<br>J6: header_2x20<br>J8: header_2x20 | User-definable I/O                                            |
| 1 x 8 Header Landing             | I/O     | J1: header_1x8                                                           | Optional JTAG interface                                       |
| 1 x 6 Header Landing             | I/O     | J7: header_1x6                                                           | Optional SPI/I <sup>2</sup> C interfaces                      |
| 4 x 10 40-Hole<br>Prototype Area |         |                                                                          | Prototype area 100 mil centered holes.                        |
| Test Points                      | Power   | TP1: +3.3 V<br>TP2: +1.2 V<br>TP3: GND                                   | Power and ground reference points                             |

### Subsystems

This section describes the principle sub systems for the Starter Kit in alphabetical order.

#### **Clock Sources**

Clock sources for the LED demonstration designs originate from the MachXO3 on-chip oscillator or the 12 MHz crystal X1. You may use an expansion header landing to drive a FPGA input with an external clock source.

#### **Expansion Header Landings**

The expansion header landings provide access to user GPIOs, primary inputs, clocks, and VCCO pins of the MachXO3. The remaining pins serve as power supplies for external connections. Each landing is configured as one 2 x 20 100 mil.

#### Table 3. Expansion Connector Reference

| Item                  | Description    |
|-----------------------|----------------|
| Reference Designators | J3, J4, J6, J8 |
| Part Number           | header_2x20    |

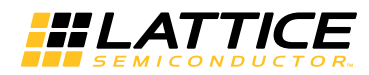

## Table 4. Expansion Header Pin Information (J3)

| Header Pin Number | -6900C Function | MachXO3 Ball |
|-------------------|-----------------|--------------|
| 1                 | VCCIO0          | D5,D12,G8,G9 |
| 2                 | VCCIO0          | D5,D12,G8,G9 |
| 3                 | PT36C/INITn     | A13          |
| 4                 | PT36D/DONE      | C13          |
| 5                 | PT22A           | F8           |
| 6                 | PT35B           | B12          |
| 7                 | PT35A           | C12          |
| 8                 | PT26B           | E11          |
| 9                 | PT27B           | E10          |
| 10                | PT27A           | D10          |
| 11                | GND             |              |
| 12                | GND             | _            |
| 13                | PT26A           | F9           |
| 14                | PT27C/JTAGENB   | C10          |
| 15                | PT17B           | E8           |
| 16                | PT21B           | E9           |
| 17                | PT14B           | E7           |
| 18                | PT21A           | D8           |
| 19                | PT16B           | D7           |
| 20                | PT15B           | C7           |
| 21                | GND             | _            |
| 22                | GND             |              |
| 23                | PT10B           | C5           |
| 24                | PT14A           | D6           |
| 25                | PT16A           | E6           |
| 26                | PT9A            | C4           |
| 27                | PT25B           | A10          |
| 28                | PT17A           | F7           |
| 29                | PT22B           | D9           |
| 30                | PT25A           | B9           |
| 31                | GND             |              |
| 32                | GND             |              |
| 33                | PT11B           | B6           |
| 34                | PT15A           | B7           |
| 35                | PT9B            | B5           |
| 36                | PT11A           | A5           |
| 37                | PT12B           | B4           |
| 38                | PT10A           | A4           |
| 39                | GND             | _            |
| 40                | PT12A           | A3           |

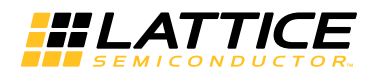

## Table 5. Expansion Header Pin Information (J4)

| Header Pin Number | -6900C Function | MachXO3 Ball    |
|-------------------|-----------------|-----------------|
| 1                 | VCCIO1          | E13,H10,J10,M13 |
| 2                 | VCCIO1          | E13,H10,J10,M13 |
| 3                 | PR19D           | K12             |
| 4                 | PR19C           | K13             |
| 5                 | PR23A           | M14             |
| 6                 | PR24B           | N14             |
| 7                 | PR18B           | L14             |
| 8                 | PR24A           | N16             |
| 9                 | PR23B           | M15             |
| 10                | PR21B           | M16             |
| 11                | GND             | —               |
| 12                | GND             | <u> </u>        |
| 13                | PR21A           | L15             |
| 14                | PR18A           | L16             |
| 15                | PR17A           | K14             |
| 16                | PR16B           | K16             |
| 17                | PR17B           | K15             |
| 18                | PR15B           | J14             |
| 19                | PR12A/PCLKT1_0  | H14             |
| 20                | PR16A           | J15             |
| 21                | GND             | _               |
| 22                | GND             | _               |
| 23                | PR15A           | J16             |
| 24                | PR11B           | H15             |
| 25                | PR12B/PCLKC1_0  | H16             |
| 26                | PR9A            | G15             |
| 27                | PR11A           | G16             |
| 28                | PR5B            | F15             |
| 29                | PR7B            | F16             |
| 30                | PR2B/R_GPLLC_FB | E15             |
| 31                | GND             | _               |
| 32                | GND             |                 |
| 33                | PR5A            | E16             |
| 34                | PR3B/R_GPLLC_IN | E14             |
| 35                | PR3A/R_GPLLT_IN | D16             |
| 36                | PR2C            | C15             |
| 37                | PR2A/R_GPLLT_FB | D14             |
| 38                | PR7A            | F14             |
| 39                | PR9B            | G14             |
| 40                | PR2D            | B16             |

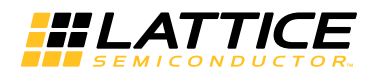

## Table 6. Expansion Header Pin Information (J6)

| Header Pin Number | -6900C Function | MachXO3 Ball |
|-------------------|-----------------|--------------|
| 1                 | VCCIO2          | K8,K9,N5,N12 |
| 2                 | VCCIO2          | K8,K9,N5,N12 |
| 3                 | PB35B           | T12          |
| 4                 | PB34B           | T14          |
| 5                 | PB35A           | R11          |
| 6                 | PB34A           | R13          |
| 7                 | PB31A           | T11          |
| 8                 | PB28B           | M11          |
| 9                 | PB31B           | P11          |
| 10                | PB28A           | N10          |
| 11                | GND             | —            |
| 12                | GND             |              |
| 13                | PB26B           | T10          |
| 14                | PB29A           | P10          |
| 15                | PB26A           | R9           |
| 16                | PB29B           | R10          |
| 17                | PB23A/PCLKT2_1  | Т9           |
| 18                | PB21B           | N9           |
| 19                | PB23B/PCLKC2_1  | P9           |
| 20                | PB21A           | M8           |
| 21                | GND             | _            |
| 22                | GND             | _            |
| 23                | PB18B           | Т8           |
| 24                | PB15B           | L8           |
| 25                | PB18A           | P8           |
| 26                | PB15A           | M6           |
| 27                | PB13A           | R7           |
| 28                | PB16B/PCLKC2_0  | R8           |
| 29                | PB13B           | P7           |
| 30                | PB16A/PCLKT2_0  | Τ7           |
| 31                | GND             | —            |
| 32                | GND             | _            |
| 33                | PB10B           | L7           |
| 34                | PB9B            | R6           |
| 35                | PB10A           | N6           |
| 36                | PB9A            | T5           |
| 37                | PB7B            | R4           |
| 38                | PB4A            | P4           |
| 39                | PB7A            | Т3           |
| 40                | PB4B            | T4           |

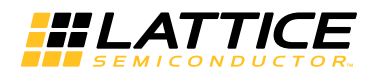

## Table 7. Expansion Header Pin Information (J8)

| Header Pin Number | -6900C Function | MachXO3 Ball |
|-------------------|-----------------|--------------|
| 1                 | VCCIO5          | E4           |
| 2                 | VCCIO3          | M4           |
| 3                 | PL9D            | H6           |
| 4                 | PL25B           | N3           |
| 5                 | PL25A           | M2           |
| 6                 | PL22B/PCLKC3_0  | M1           |
| 7                 | PL22A/PCLKT3_0  | L2           |
| 8                 | PL19A           | L1           |
| 9                 | PL19B           | L3           |
| 10                | PL19D           | L5           |
| 11                | GND             |              |
| 12                | GND             |              |
| 13                | PL19C           | K4           |
| 14                | PL12A/PCLKT4_0  | J1           |
| 15                | PL15B           | K1           |
| 16                | PL15A           | J2           |
| 17                | PL12B/PCLKC4_0  | J3           |
| 18                | PL11A           | H3           |
| 19                | PL10B           | H2           |
| 20                | PL11B           | H1           |
| 21                | GND             | _            |
| 22                | GND             | _            |
| 23                | PL9A            | G2           |
| 24                | PL10A           | G1           |
| 25                | PL6B/PCLKC5_0   | F2           |
| 26                | PL8B            | F1           |
| 27                | PL4A/L_GPLLT_IN | E2           |
| 28                | PL6A/PCLKT5_0   | E1           |
| 29                | PL4D            | D2           |
| 30                | PL3B/L_GPLLC_FB | D1           |
| 31                | GND             |              |
| 32                | PL2D            | C2           |
| 33                | PL4C            | C1           |
| 34                | PL9B            | G3           |
| 35                | PL2C            | B1           |
| 36                | PL3A/L_GPLLT_FB | D3           |
| 37                | PL4B/L_GPLLC_IN | E3           |
| 38                | PL8A            | F3           |
| 39                | PL9C            | F5           |
| 40                | VCCIO4          | H7,J7        |

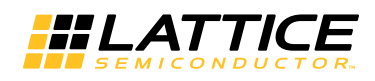

### Figure 5. J3/J4 Header Landing Callout

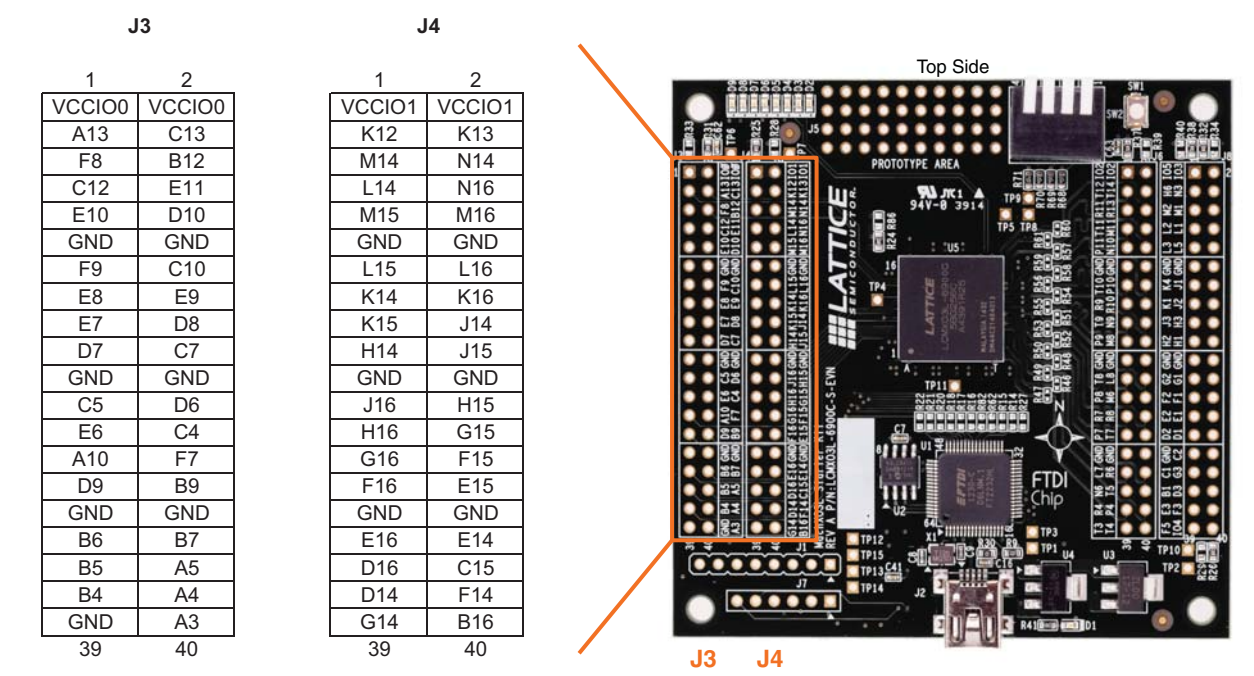

Figure 6. J6/J8 Header Landing Callout

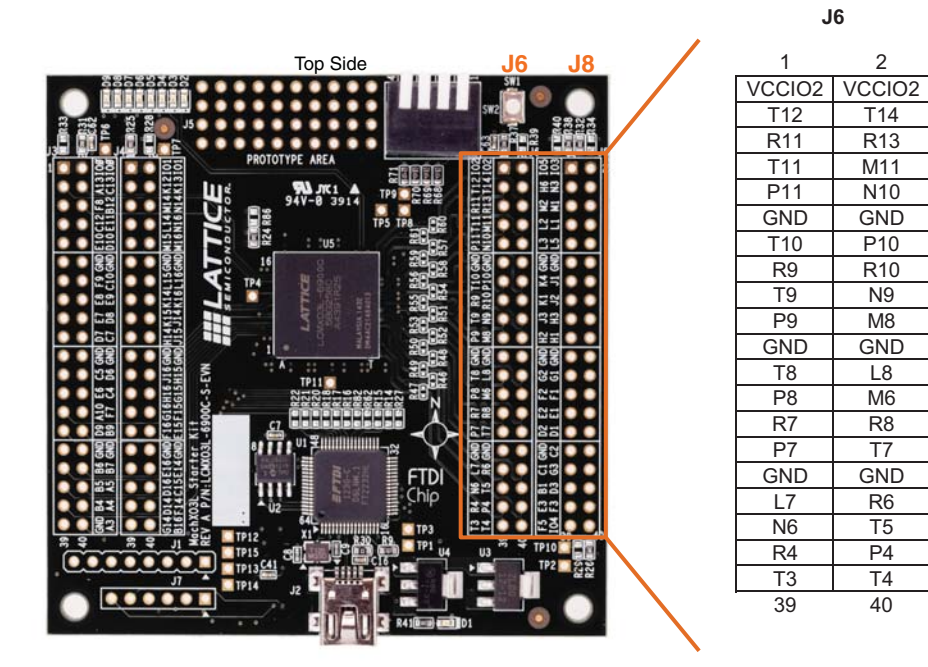

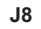

| 1      | 2      |
|--------|--------|
| VCCI05 | VCCIO3 |
| H6     | N3     |
| M2     | M1     |
| L2     | L1     |
| L3     | L5     |
| GND    | GND    |
| K4     | J1     |
| K1     | J2     |
| J3     | H3     |
| H2     | H1     |
| GND    | GND    |
| G2     | G1     |
| F2     | F1     |
| E2     | E1     |
| D2     | D1     |
| GND    | C2     |
| C1     | G3     |
| B1     | D3     |
| E3     | F3     |
| F5     | VCCIO4 |
| 39     | 40     |

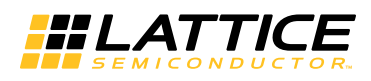

Figure 7. J1 Header Landing and LED Array Callout

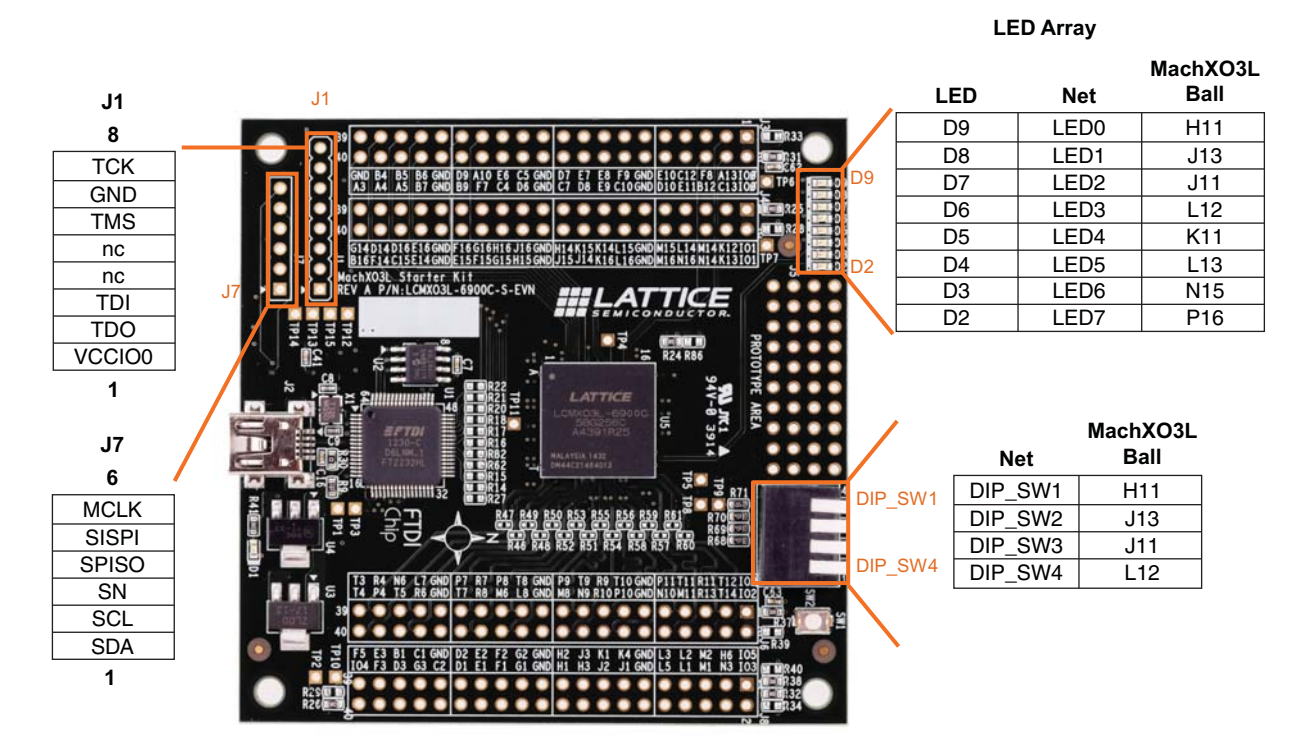

### MachXO3 FPGA

The LCMXO3L/LF-6900C-5BG256C is a 256-ball caBGA package FPGA device which provides up to 206 usable I/Os in a 14 mm x 14 mm package. 150 I/Os are accessible from the board headers, switches and LEDs.

#### Table 8. MachXO3 FPGA Interface Reference

| Item                  | Description                                                       |
|-----------------------|-------------------------------------------------------------------|
| Reference Designators | U5                                                                |
| Part Number           | LCMXO3L-6900C-5BG256C (NVCM) or<br>LCMXO3LF-6900C-5BG256C (Flash) |
| Manufacturer          | Lattice Semiconductor                                             |
| Web Site              | www.latticesemi.com                                               |

#### **Programming Interface Circuits**

For power and programming an FTDI USB UART/FIFO IC converter provides a communication interface between a PC host and the JTAG programming chain of the Starter Kit. The USB 5 V supply is also used as a source for the 3.3 V supply rail. A USB mini-B socket is provided for the USB connector cable.

#### Table 9. USB/JTAG Interface Reference

| Item                  | Description                                    |
|-----------------------|------------------------------------------------|
| Reference Designators | U1                                             |
| Part Number           | FT2232HL                                       |
| Manufacturer          | Future Technology Devices International (FTDI) |
| Web Site              | www.ftdichip.com                               |

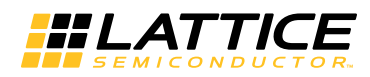

#### Table 10. JTAG Programming Pin Information

| Description      | MachXO3 Pin |
|------------------|-------------|
| Test Data Output | C6:TDO      |
| Test Data Input  | A6:TDI      |
| Test Mode Select | B8:TMS      |
| Test Clock       | A7:TCK      |

#### Table 11. SPI Programming Pin Information

| Description               | MachXO3 Pin   |
|---------------------------|---------------|
| Master Clock/Config Clock | P6:MCLK/CCLK  |
| Serial Data Input         | P13: SI/SISPI |
| Serial Data Output        | T6: SO/SPISO  |
| SPI Slave Select          | R12: SN       |

#### Table 12. PC Programming Pin Information

| Description  | MachXO3 Pin |
|--------------|-------------|
| Serial Data  | C9:SDA      |
| Serial Clock | A9:SCL      |

#### LEDs

A blue LED (D1) is used to indicate USB 5V power. Eight red LEDs are driven by I/O pins of the MachXO3 device.

#### Table 13. Power and User LEDs Reference

| Item                  | Description                                                 |  |  |
|-----------------------|-------------------------------------------------------------|--|--|
| Reference Designators | Red LEDs (D2, D3, D4, D5, D6, D7, D8, D9)<br>Blue LEDs (D1) |  |  |
| Part Number           | LTST-C190KRKT (D2-D9)<br>LTST-C190TBKT (D1)                 |  |  |
| Manufacturer          | Lite-On It Corporation                                      |  |  |
| Web Site              | www.liteonit.com                                            |  |  |

#### **Power Supply**

3.3 V and 1.2 V power supply rails are converted from the USB 5 V interface when the board is connected to a host PC.

#### **Test Points**

In order to check the various voltage levels used, test points are provided:

- TP1: +3.3 V
- TP2: +1.2 V
- TP3: GND

## **USB Programming and Debug Interface**

The USB mini-B socket of the Starter Kit serves as the programming and debug interface.

<u>JTAG Programming</u>: For JTAG programming, a preprogrammed USB PHY peripheral controller is provided on the Starter Kit to serve as the programming interface to the MachXO3 FPGA.

Programming requires the Lattice Diamond or ispVM System software.

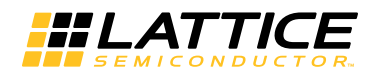

#### Table 14. USB Interface Reference

| Item                  | Description                                    |  |
|-----------------------|------------------------------------------------|--|
| Reference Designators | U1                                             |  |
| Part Number           | FT2232HL                                       |  |
| Manufacturer          | Future Technology Devices International (FTDI) |  |
| Web Site              | www.ftdichip.com                               |  |

### **Board Modifications**

This section describes modifications to the board to change or add functionality.

#### Bypassing the USB Programming Interface

The USB programming interface circuit (USB Programming and Debug Interface section) may be optionally bypassed by removing the 0 Ohm resistors: R4, R5, R6, R7 (See Appendix A. Schematics, Sheet 2 of 8). Header landing J1 provides JTAG signal access for jumper wires or a 1 x 8 pin header.

#### Applying External Power

The Starter Kit is powered by the circuit of Schematic Sheet 3 of 8 based on the 5 V USB power source. You may disconnect this power source by removing the 0 Ohm resistors: R35 (VCC\_1.2 V) and R42 (VCC\_3.3 V). Power connections are available from the test points, TP1 (+3.3 V) and TP2 (+1.2 V).

#### Measuring Bank and Core Power

Test points (TP1, TP2) provide access to power supplies of the MachXO3 FPGA. Inline 1 Ohm resistors: R31 (VCCIO0, +3.3 V, Bank 0), R25 (VCCIO1, +3.3 V, Bank 1), R37 (VCCIO2, +3.3 V, Bank 2), R32 (VCCIO3, +3.3 V, Bank 3), R26 (VCCIO4, +3.3 V, Bank 4), R38 (VCCIO5, +3.3 V, Bank 5), R24 (VCC core, +1.2 V) can be used to measure current for the power supplies.

### **Mechanical Specifications**

Dimensions: 3 in. [L] x 3 in. [W] x 1/2 in. [H]

### **Environmental Requirements**

The evaluation board must be stored between  $-40^{\circ}$  C and  $100^{\circ}$  C. The recommended operating temperature is between  $0^{\circ}$  C and  $90^{\circ}$  C.

The board can be damaged without proper anti-static handling.

## Glossary

FPGA: Field Programmable Gate Array

**DIP**: Dual in-line package

LED: Light Emitting Diode.

LUT: Look Up Table

PCB: Printed Circuit Board

**RoHS**: Restriction of Hazardous Substances Directive

**USB**: Universal Serial Bus

WDT: Watchdog Timer

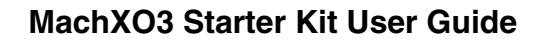

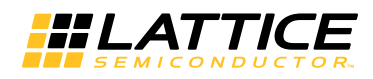

# Troubleshooting

Use the tips in this section to diagnose problems with the Starter Kit.

### LEDs Do Not Flash

If power is applied but the board does not flash according to the preprogrammed counter demonstration then it is likely the board has been reprogrammed with a new design. Follow the directions in the Demonstration Design section to restore the factory default.

#### USB Cable Not Detected

If Lattice Diamond Programmer or ispVM System does not recognize the USB cable after installing the Lattice USB port drivers and rebooting, the incorrect USB driver may have been installed. This usually occurs if you attach the board to your PC prior to installing the Lattice-supplied USB driver.

#### To access the Troubleshooting the USB Driver Installation Guide:

For Diamond software and standalone Diamond Programmer:

- 1. Start Diamond or Diamond Programmer and choose Help.
- 2. Search for **USB driver** or **Troubleshooting**, then select the **Troubleshooting the USB Driver** topic.
- 3. Follow the directions to install the Lattice USB driver.

For ispVM:

- 1. Start ispVM System and choose **Options > Cable and I/O Port Setup**. The Cable and I/O Port Setup Dialog appears.
- 2. Click the **Troubleshooting the USB Driver Installation Guide** link. The *Troubleshooting the USB Driver Installation Guide* document appears in your system's PDF file reader.
- 3. Follow the directions to install the Lattice USB driver.

### Determine the Source of a Pre-Programmed Device

If the Starter Kit has been reprogrammed, the original demo design can be restored. To restore the board to the factory default, see the Download Demo Designs section for details on downloading and reprogramming the device.

# Ordering Information

| Description           | Ordering Part Number | China RoHS Environment-Friendly<br>Use Period (EFUP) |
|-----------------------|----------------------|------------------------------------------------------|
| MachXO3L Starter Kit  | LCMXO3L-6900C-S-EVN  | Ð                                                    |
| MachXO3LF Starter Kit | LCMXO3LF-6900C-S-EVN | Ð                                                    |

## **Technical Support Assistance**

Submit a technical support case via www.latticesemi.com/techsupport.

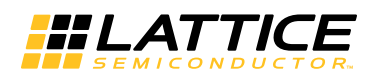

# **Revision History**

| Date          | Version | Change Summary                                                  |  |  |
|---------------|---------|-----------------------------------------------------------------|--|--|
| May 2015      | 1.1     | Changed document title to MachXO3 Starter Kit User Guide        |  |  |
|               |         | Changed instances of MachXO3L to MachXO3.                       |  |  |
|               |         | Indicated MachXO3L and/or MachXO3LF devices and board versions. |  |  |
|               |         | Indicated MachXO3 NVCM and/or Flash based devices.              |  |  |
|               |         | Updated Technical Support Assistance section.                   |  |  |
| November 2014 | 1.0     | Initial release.                                                |  |  |

© 2015 Lattice Semiconductor Corp. All Lattice trademarks, registered trademarks, patents, and disclaimers are as listed at www.latticesemi.com/legal. All other brand or product names are trademarks or registered trademarks of their respective holders. The specifications and information herein are subject to change without notice.

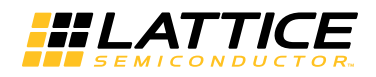

# Appendix A. Schematics

Figure 8. Block Diagram

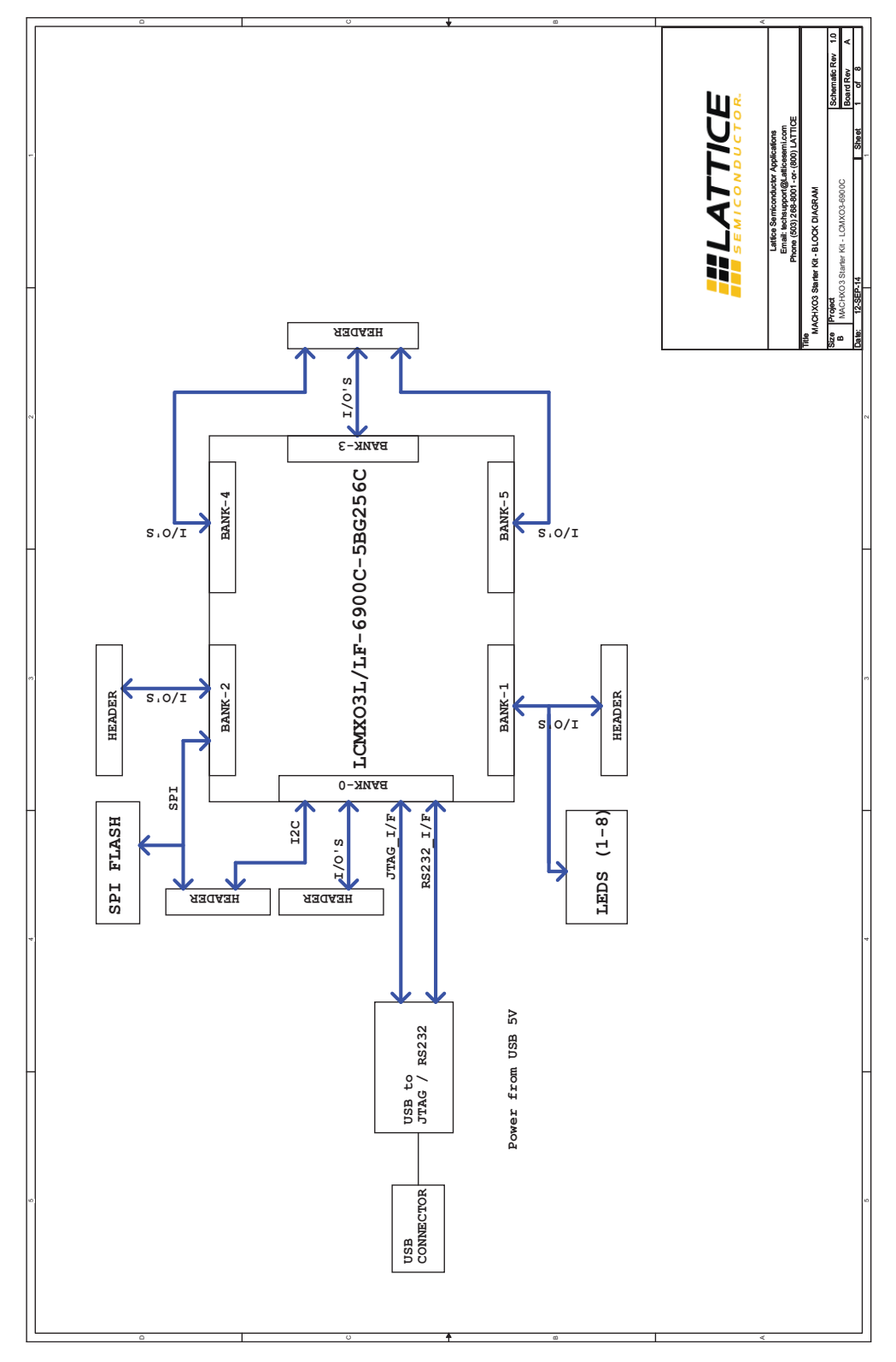

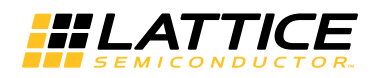

## Figure 9. USB Interface to JTAG

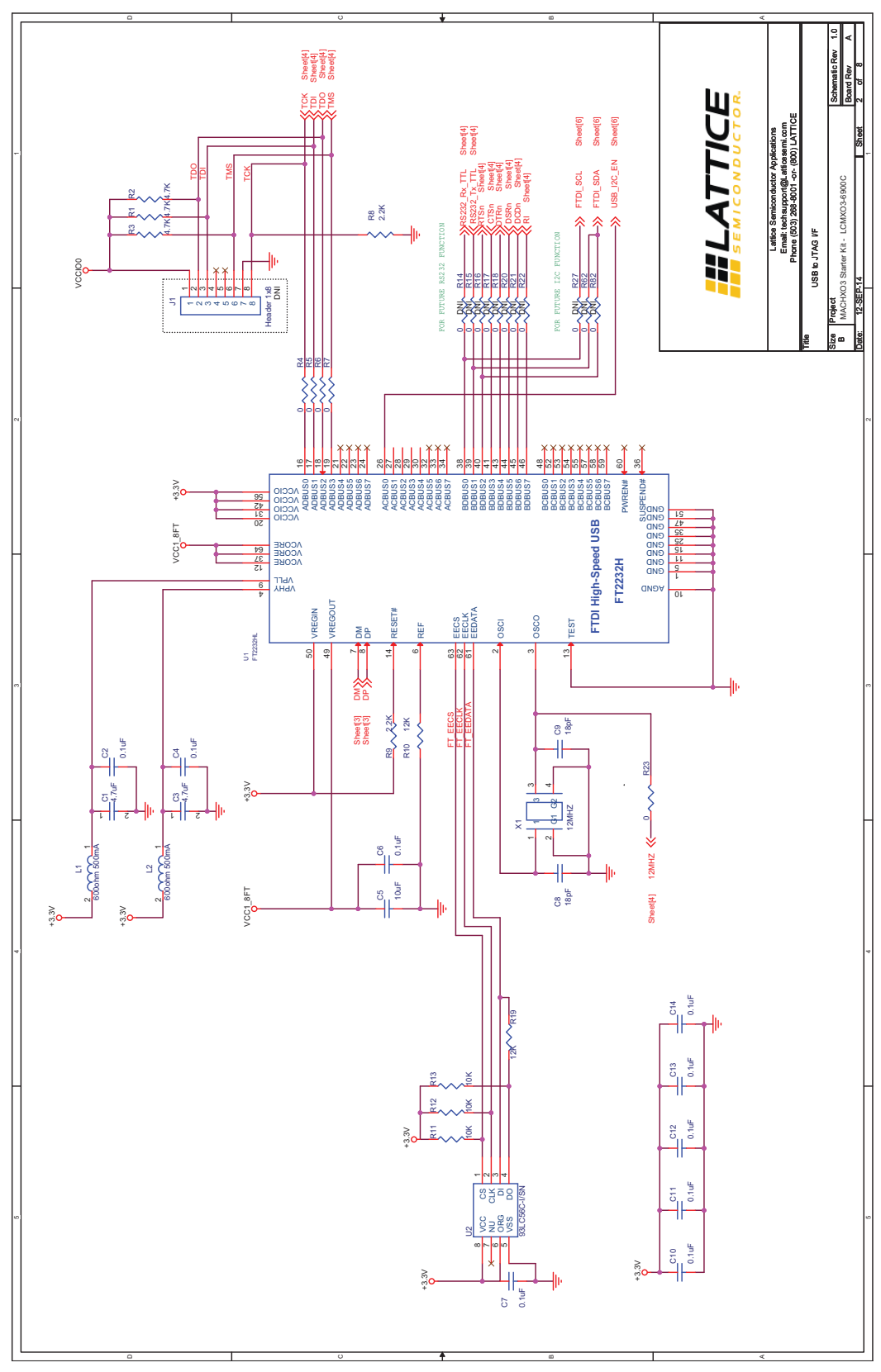

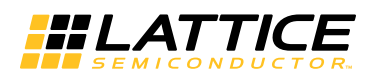

## Figure 10. FPGA

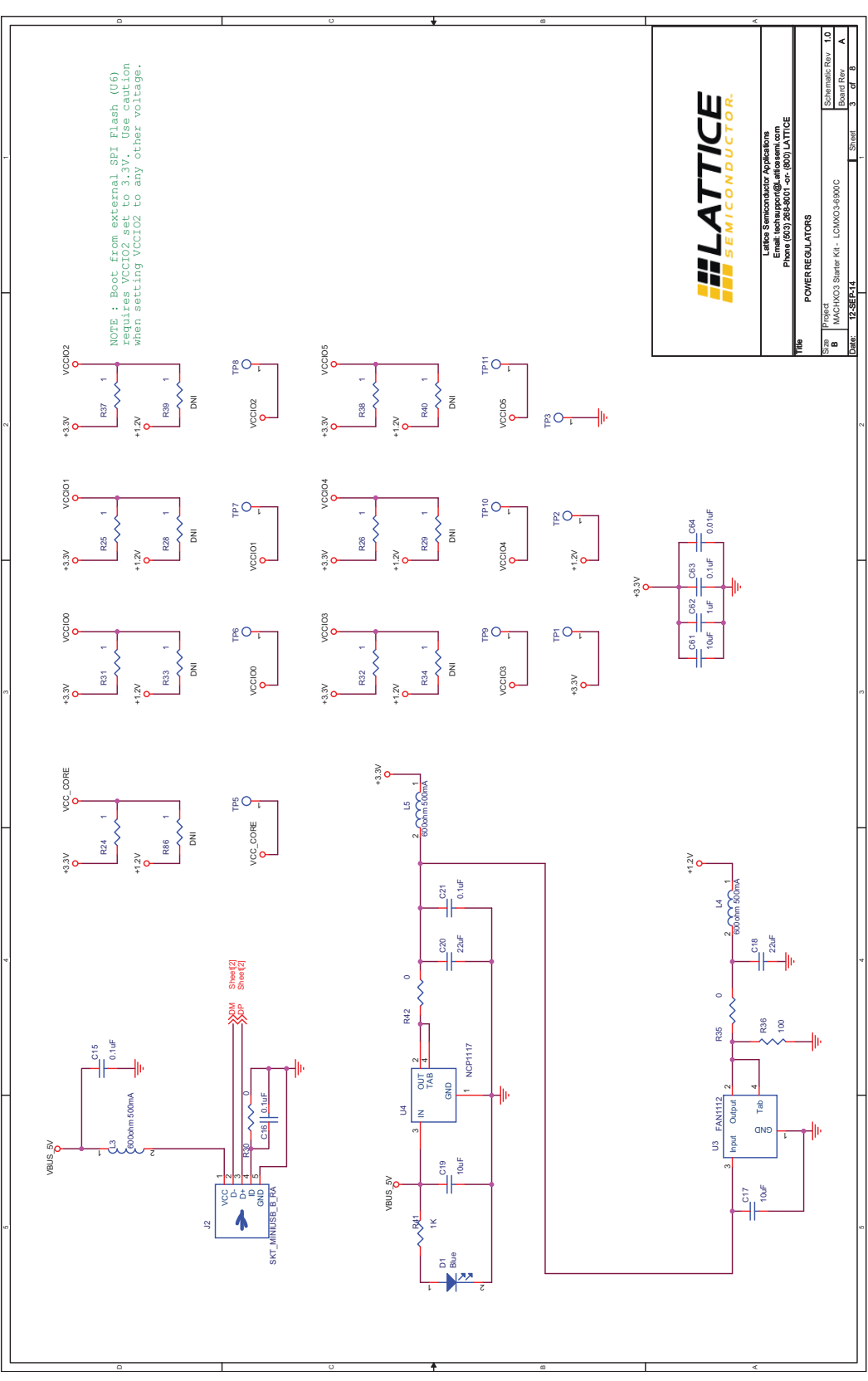

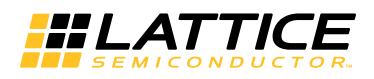

## Figure 11. FPGA

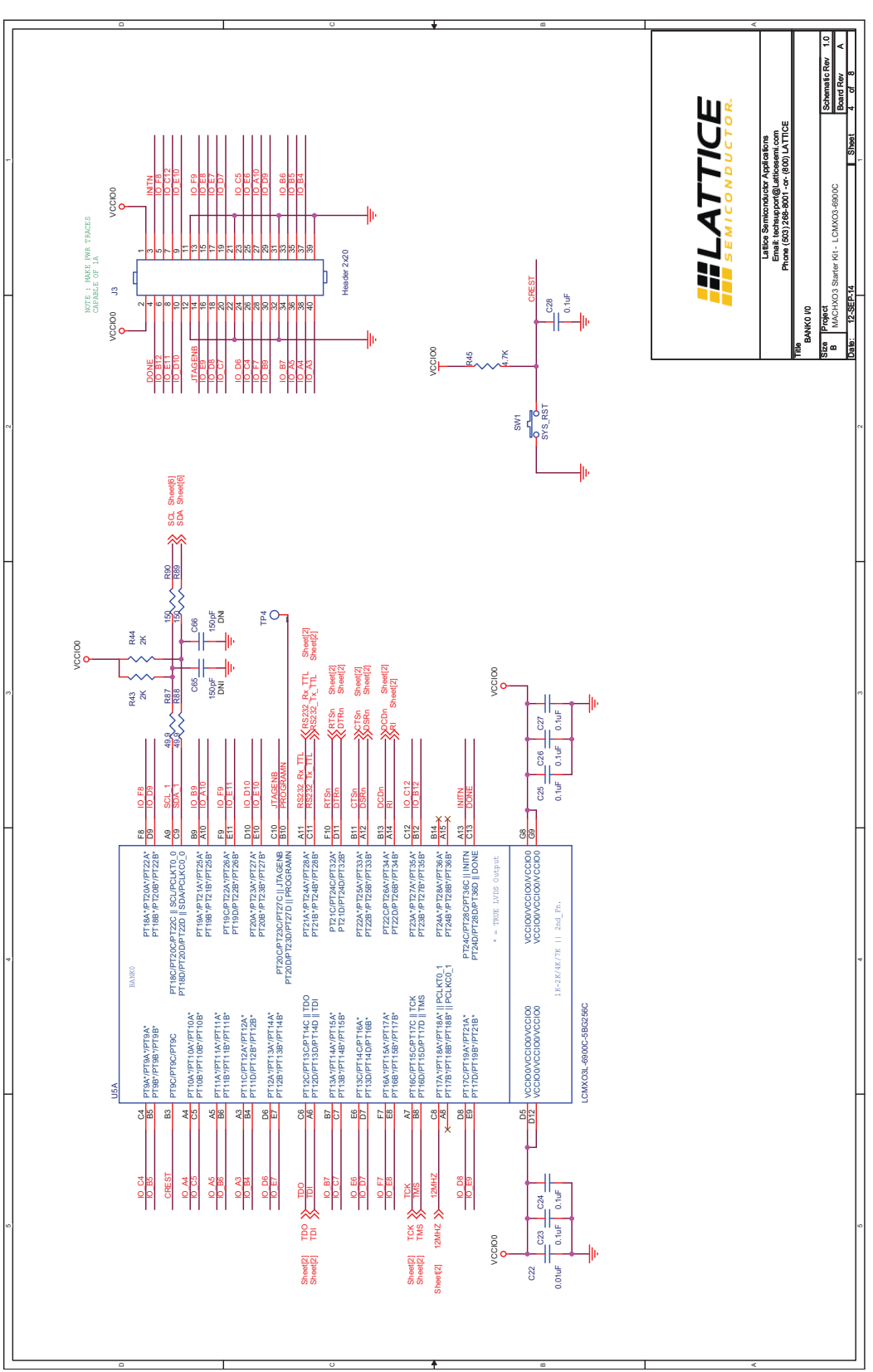

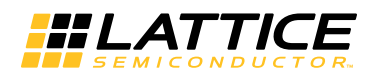

Figure 12. Power LEDs

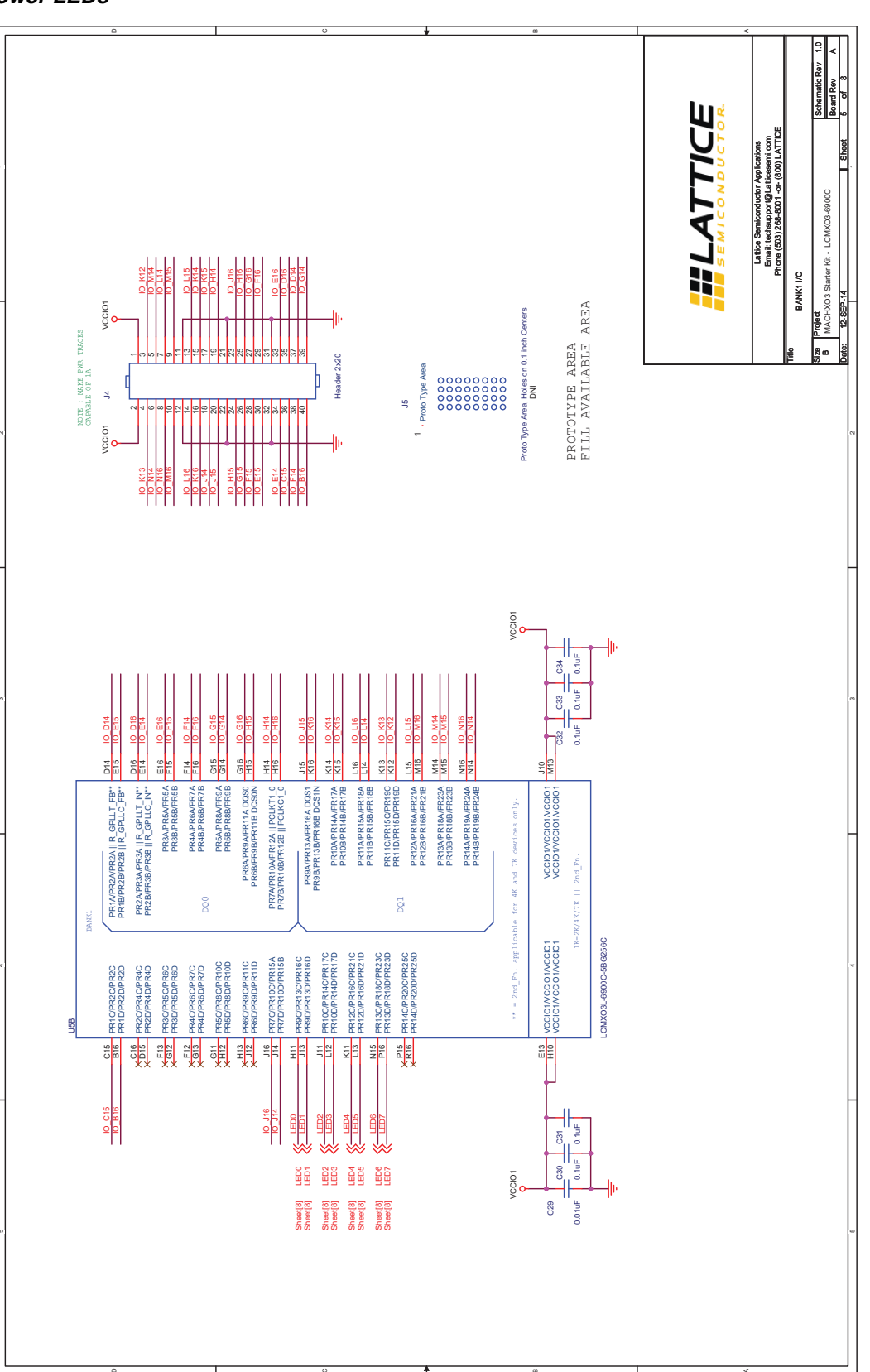

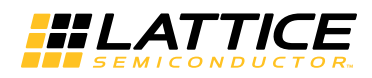

## Figure 13. Bank 2 I/O

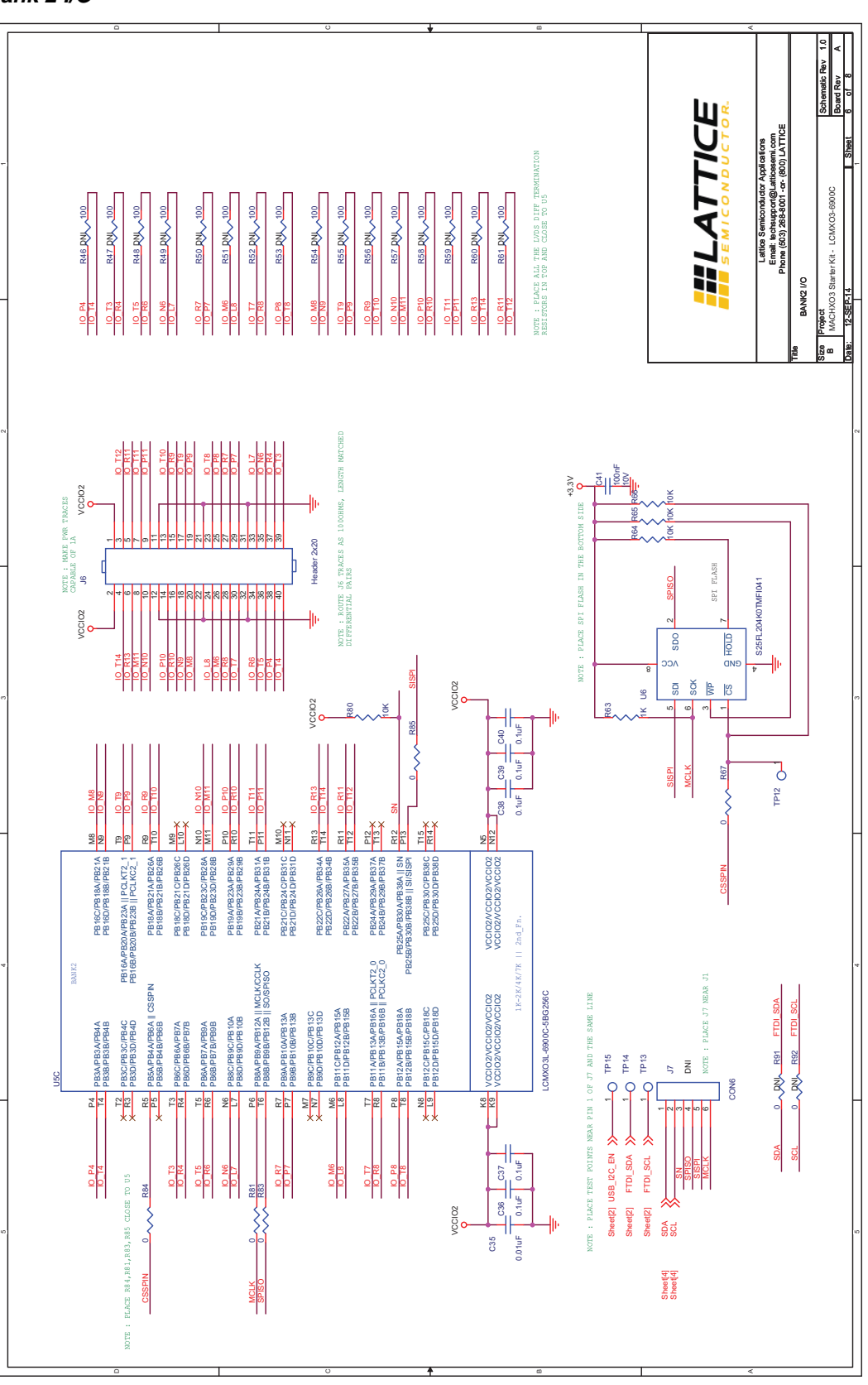

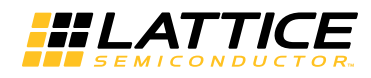

Figure 14. Bank 3, 4, 5 I/O

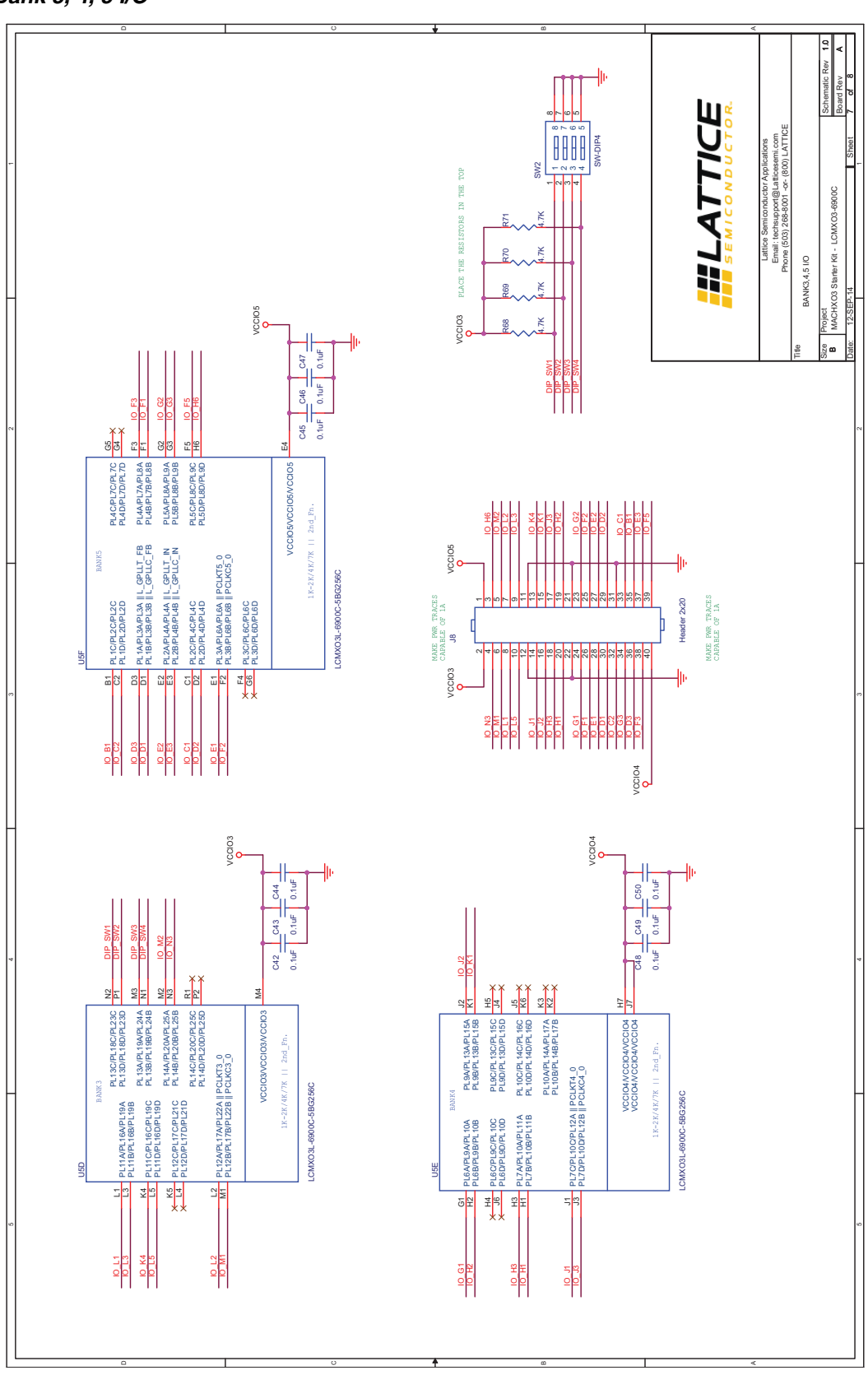

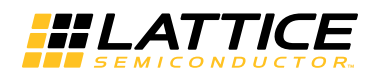

Figure 15. Power Decoupling and LEDs

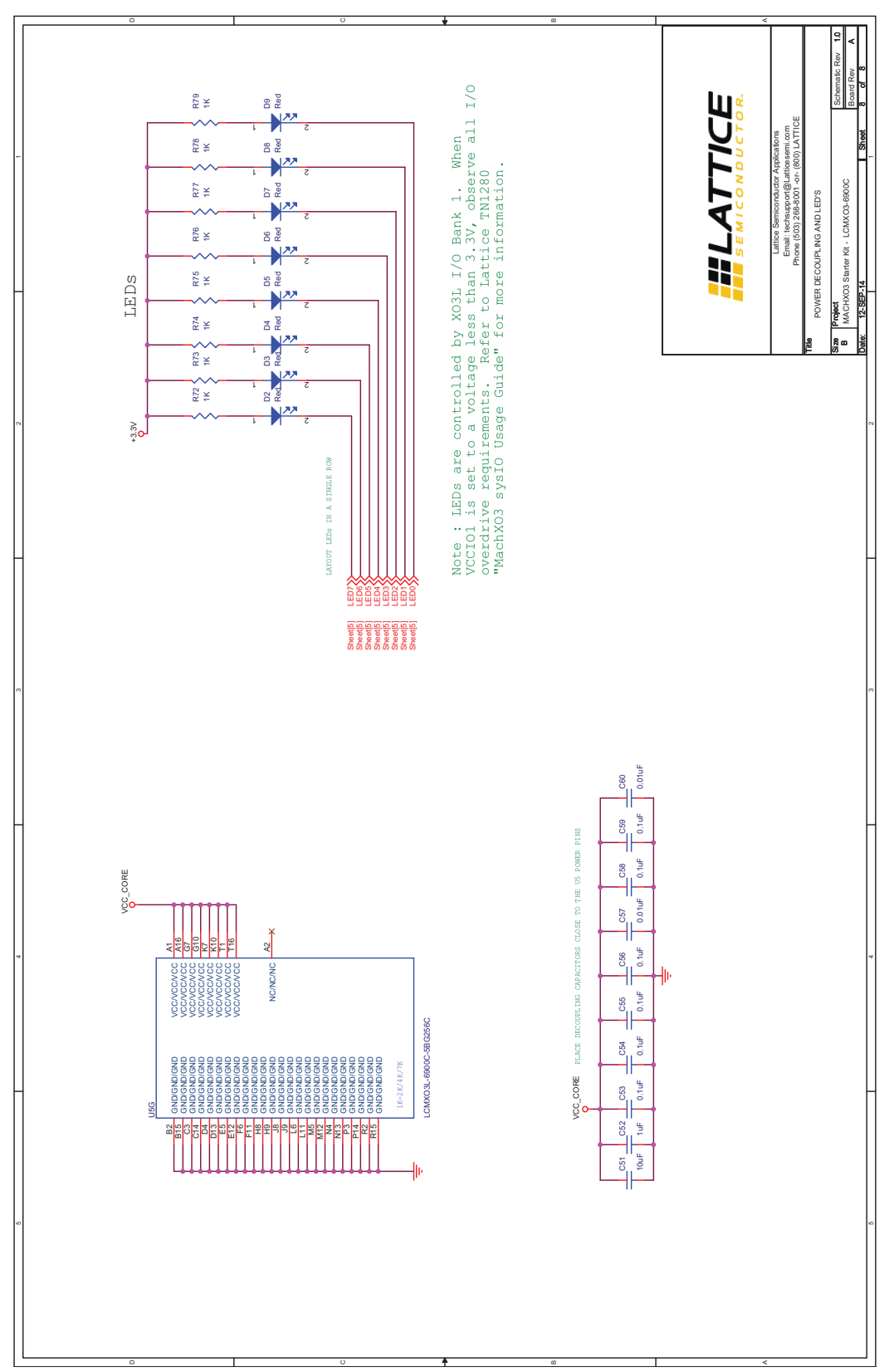

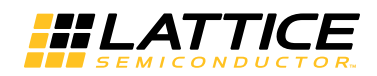

# Appendix B. Bill of Materials

## Table 15. MachXO3 Starter Kit Bill of Materials

| Item | Quantity | Reference                                                                                                    | Value             | Manufacturer              | MFG Pin            |
|------|----------|----------------------------------------------------------------------------------------------------|-------------------|---------------------------|--------------------|
| 1    | 2        | C1,C3                                                                                                    | 4.7 uF            | Panasonic                 | ECJ-1VB0J475K      |
| 2    | 44       | C2,C4,C6,C7,C10,C11,C12,C13,C14<br>,C15,C16,C21,C23,C24,C25,C26,C2<br>7,C28,C30,C31,C32,C33,C34,C36,C<br>37,C38,C39,C40,C42,C43,C44,C45,<br>C46,C47,C48,C49,C50,C53,C54,<br>C55,C56,C58,C59,C63 | 0.1 uF            | Kemet                     | C0402C104K4RACTU   |
| 3    | 5        | C5,C17,C19,C51,C61                                                                                                    | 10 uF             | Taiyo Yuden               | LMK107BJ106MALTD   |
| 4    | 2        | C8,C9                                                                                                    | 18 pF             | Kemet                     | C0402C180K3GACTU   |
| 5    | 2        | C18,C20                                                                                                    | 22 uF             | Taiyo Yuden               | LMK212BJ226MG-T    |
| 6    | 6        | C22,C29,C35,C57,C60,C64                                                                                                    | 0.01 uF           | Kemet                     | C0402C103J4RACTU   |
| 7    | 1        | C41                                                                                                    | 100 nF            | Murata                    | GRM155R61A104KA01D |
| 8    | 2        | C52,C62                                                                                                    | 1 uF              | Kemet                     | C0402C105K9PACTU   |
| 9    | 2        | C65,C66                                                                                                    | 150 pF            | Kemet                     | C0402C104K4RACTU   |
| 10   | 1        | D1                                                                                                    | Blue              | LITE-On INC               | LTST-C190TBKT      |
| 11   | 8        | D2,D3,D4,D5,D6,D7,D8,D9                                                                                                    | Red               | LITE-On INC               | LTST-C190KRKT      |
| 12   | 1        | J1                                                                                                    | Header 1 x 8      | Molex                     | 0022284081         |
| 13   | 1        | J2                                                                                                    | Mini USB-B        | Neltron                   | 5075BMR-05-SM-CR   |
| 14   | 4        | J3,J4,J6,J8                                                                                                    | Header 2 x 20     | Samtec                    | TSW-120-07-G-D     |
| 16   | 1        | J7                                                                                                    | Header 1 x 6      | Samtec                    | TSW-106-07-F-S-ND  |
| 17   | 5        | L1,L2,L3,L4,L5                                                                                                    | 600 Ohm<br>500 mA | Murata                    | BLM18AG601SN1D     |
| 18   | 8        | R1,R2,R3,R45,R68,R69,R70,R71                                                                                                    | 4.7 K             | Vishay                    | CRCW06034K70FKEA   |
| 19   | 13       | R4,R5,R6,R7,R23,R30,R35,R42,R67<br>,R81,R83, R84,R85                                                                                                    | 0                 | Yageo                     | RC0603JR-070RL     |
| 20   | 2        | R8,R9                                                                                                    | 2.2 K             | Vishay                    | CRCW06032K20FKEA   |
| 21   | 2        | R10,R19                                                                                                    | 12 K              | Yageo                     | RC0603FR-0712KL    |
| 22   | 7        | R11,R12,R13,R64,R65,R66,R80                                                                                                    | 10 K              | Stackpole Electronics Inc | RMCF0603JT10K0     |
| 23   | 13       | R14,R15,R16,R17,R18,R20,R21,R2<br>2,R27,R62, R82,R91,R92                                                                                                    | 0                 | Yageo                     | RC0603JR-070RL     |
| 24   | 7        | R24,R25,R26,R31,R32,R37,R38                                                                                                    | 1                 | Vishay                    | CRCW06031R00JNEAHP |
| 25   | 7        | R28,R29,R33,R34,R39,R40,R86                                                                                                    | 1                 | Vishay                    | CRCW06031R00JNEAHP |
| 26   | 1        | R36                                                                                                    | 100               | Yageo                     | RC0603FR-07100RL   |
| 27   | 10       | R41,R63,R72,R73,R74,R75,R76,R7<br>7,R78,R79                                                                                                    | 1 K               | Yageo                     | RC0603FR-071KL     |
| 28   | 2        | R43,R44                                                                                                    | 2 K               | Vishay                    | CRCW06032K00JNEA   |
| 29   | 16       | R46,R47,R48,R49,R50,R51,R52,R5<br>3,R54,R55,R56,R57,R58,R59,R60,<br>R61                                                                                                    | 100               | Yageo                     | RC0402FR07100RL    |
| 30   | 2        | R87,R88                                                                                                    | 49.9              | Vishay                    | CRCW060349R9FKEA   |
| 31   | 2        | R89,R90                                                                                                    | 150               | Vishay                    | CRCW0603150RJNEA   |
| 32   | 1        | SW1                                                                                                    |                   | E-Switch                  | TL1015AF160QG      |
| 33   | 1        | SW2                                                                                                    | DIP               | CTS Electrocomponents     | 195-4MST           |
| 35   | 1        | U1                                                                                                    |                   | FTDI                      | FT2232HL           |
| 36   | 1        | U2                                                                                                    |                   | Microchip                 | 93LC56C-I/SN       |
| 37   | 1        | U3                                                                                                    |                   | Fairchild Semi            | FAN1112SX          |

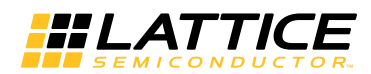

# Table 15. MachXO3 Starter Kit Bill of Materials (Continued)

| Item | Quantity | Reference | Value  | Manufacturer          | MFG Pin                                                 |
|------|----------|-----------|--------|-----------------------|---------------------------------------------------------|
| 38   | 1        | U4        |        | On Semi               | NCP1117ST33T3G                                          |
| 39   | 1        | U5        |        | Lattice Semiconductor | LCMXO3L-6900C-<br>5BG256C or LCMXO3LF-<br>6900C-5BG256C |
| 40   | 1        | U6        |        | Spansion              | S25FL204K0TMFI041                                       |
| 41   | 1        | X1        | 12 MHz | TXC                   | 7M-12.000MAAJ-T                                         |

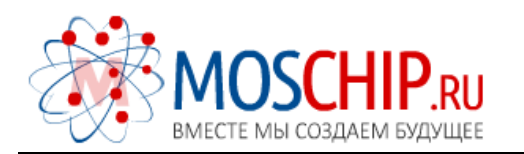

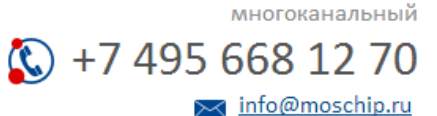

Общество с ограниченной ответственностью «МосЧип» ИНН 7719860671 / КПП 771901001 Адрес: 105318, г.Москва, ул.Щербаковская д.З, офис 1107

## Данный компонент на территории Российской Федерации

Вы можете приобрести в компании MosChip.

Для оперативного оформления запроса Вам необходимо перейти по данной ссылке:

## http://moschip.ru/get-element

Вы можете разместить у нас заказ для любого Вашего проекта, будь то серийное производство или разработка единичного прибора.

В нашем ассортименте представлены ведущие мировые производители активных и пассивных электронных компонентов.

Нашей специализацией является поставка электронной компонентной базы двойного назначения, продукции таких производителей как XILINX, Intel (ex.ALTERA), Vicor, Microchip, Texas Instruments, Analog Devices, Mini-Circuits, Amphenol, Glenair.

Сотрудничество с глобальными дистрибьюторами электронных компонентов, предоставляет возможность заказывать и получать с международных складов практически любой перечень компонентов в оптимальные для Вас сроки.

На всех этапах разработки и производства наши партнеры могут получить квалифицированную поддержку опытных инженеров.

Система менеджмента качества компании отвечает требованиям в соответствии с ГОСТ Р ИСО 9001, ГОСТ РВ 0015-002 и ЭС РД 009

### Офис по работе с юридическими лицами:

105318, г.Москва, ул.Щербаковская д.3, офис 1107, 1118, ДЦ «Щербаковский»

Телефон: +7 495 668-12-70 (многоканальный)

Факс: +7 495 668-12-70 (доб.304)

E-mail: info@moschip.ru

Skype отдела продаж: moschip.ru moschip.ru\_4

moschip.ru\_6 moschip.ru\_9